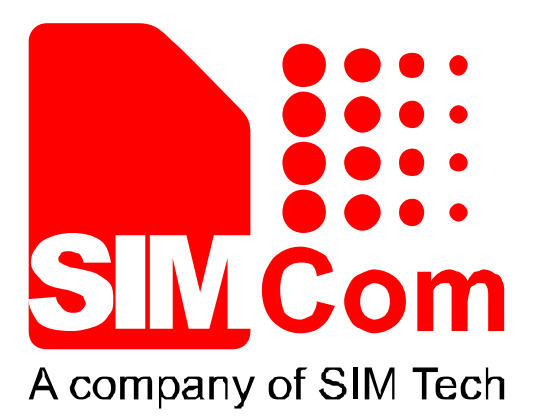

# SIMCom\_3G\_SSL\_Application Note\_V1.10

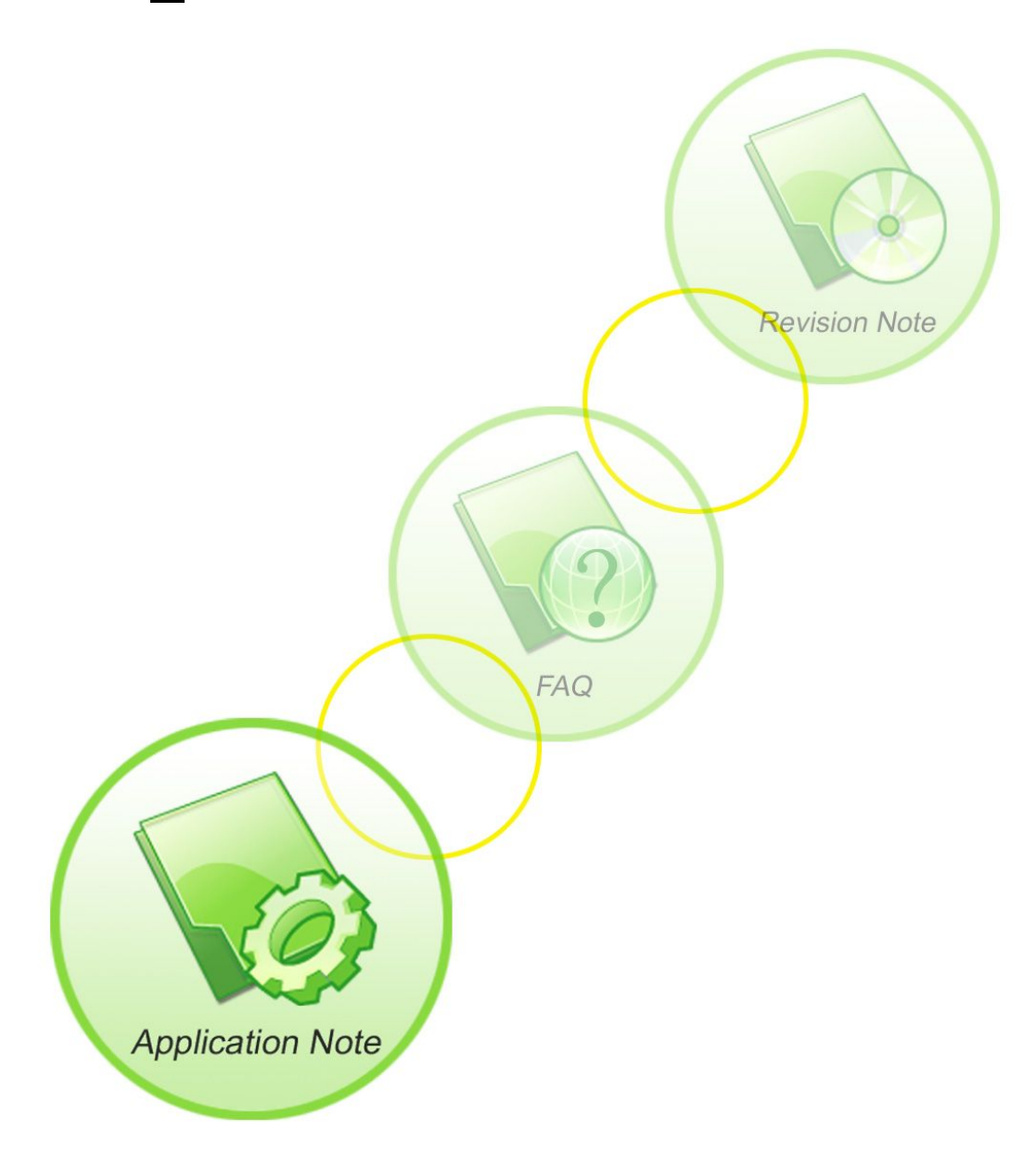

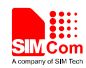

| Document Title:      | SIMCom_3G_SSL_Application Note       |  |
|----------------------|--------------------------------------|--|
| Version:             | 1.10                                 |  |
| Date:                | 2014-12-23                           |  |
| Status:              | Release                              |  |
| Document Control ID: | SIMCom_3G_SSL_Application Note_V1.10 |  |

#### **General Notes**

SIMCom offers this information as a service to its customers, to support application and engineering efforts that use the products designed by SIMCom. The information provided is based upon requirements specifically provided to SIMCom by the customers. SIMCom has not undertaken any independent search for additional relevant information, including any information that may be in the customer's possession. Furthermore, system validation of this product designed by SIMCom within a larger electronic system remains the responsibility of the customer or the customer's system integrator. All specifications supplied herein are subject to change.

### Copyright

This document contains proprietary technical information which is the property of SIMCom Limited., copying of this document and giving it to others and the using or communication of the contents thereof, are forbidden without express authority. Offenders are liable to the payment of damages. All rights reserved in the event of grant of a patent or the registration of a utility model or design. All specification supplied herein are subject to change without notice at any time.

2

### Copyright © Shanghai SIMCom Wireless Solutions Ltd. 2013

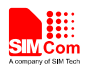

## Contents

| 1 Introduction |              | 5       |                                              |                 |
|----------------|--------------|---------|----------------------------------------------|-----------------|
|                | 1.1          | Featu   | res                                          |                 |
| 2              | AT c         | omman   | ds                                           |                 |
| 3              | Exan         | nples   |                                              | ······ <i>'</i> |
|                | 3.1          | Beare   | r Profile                                    | ····· ,         |
|                | 3.2          | Start   | Common Channel Stack                         |                 |
|                | 3.3          | Open    | Common Channel Session                       | ······          |
|                | 3.4          | Send    | Small Data                                   |                 |
|                | 3.5          | Send    | Large Data                                   |                 |
|                | 3.6          | Recei   | ve Data Automatically                        | 9               |
|                | 3.7          | Recei   | ve Data Manually                             |                 |
|                | 3.8          | Close   | Common Channel Session                       | 1               |
|                | 3.9          | Stop    | Common Channel Stack                         | 1               |
|                | 3.10         | Data    | Mode(Transparent mode)                       | 1               |
|                | 3.11         | Use S   | SL Certificates and Key Files                | 1               |
|                |              | 3.11.1  | Download Certificate/Key Files to Module     | 1               |
|                |              | 3.11.2  | List All Certificate/Key Files in the Module | 1               |
|                |              | 3.11.3  | Delete Certificate/Key Files in the Module   | 1               |
|                |              | 3.11.4  | Set CA File                                  | 1               |
|                |              | 3.11.5  | Set Certificate File                         | 1               |
|                |              | 3.11.6  | Set Key File                                 | 1               |
|                |              | 3.11.7  | Load CA/Certificate/Key Files                | 1               |
|                |              | 3.11.8  | Use Certificate/Key Files for Common Channel | 1               |
| ۱nn            | endix        |         |                                              | 1               |
| -44-           | A            | Related | Documents                                    | 1               |
|                | В            | Terms a | nd Abbreviations                             | 1               |
|                |              |         | 112                                          |                 |
|                |              |         |                                              |                 |
|                |              |         |                                              |                 |
|                | $\checkmark$ |         |                                              |                 |

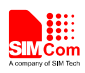

## **Version History**

| Date       | Version | Description of change               | Author  |
|------------|---------|-------------------------------------|---------|
| 2013-18-01 | V1.00   | New version                         | songjin |
| 2013-12-27 | V1.10   | Rewrite using new document template | songjin |

## Scope

This document presents the AT command of SSL operation and application examples. This document can apply to SIMCom 3G modules, including SIM5218/SIM5215/SIM5216/SIM5320/SIM5310/SIM6320/SIM6216 series modules.

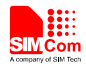

## 1 Introduction

This document presents the AT command of SSL operation for SIMCom 3G modules.

### 1.1 Features

- 1. SIMCom 3G series supports SSL certificate and key management AT operation.
- 2. SIMCom 3G series supports transfer over SSL(common channel/HTTPS/FTPS/SMTPS).
- **3.** SIMCom 3G series SSL supports SSL3.0/TLS1.0.

5

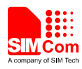

## 2 AT commands

Below is the email associated with AT commands, detailed information please refer to document [1].

Through these AT commands can achieve the following functions.

- 1) Open common channel session.
- 2) Close common channel session
- 3) Send data using common channel
- 4) Receive data using common channel

| Command       | Description                                              |  |
|---------------|----------------------------------------------------------|--|
| AT+CCHMODE    | Set data mode or command mode                            |  |
| AT+CCHSET     | Set send result URC and receive mode.                    |  |
| AT+CCHSTART   | Start common channel stack, also active the PDP context  |  |
| AT+CCHSTOP    | Stop common channel stack, also deactive the PDP context |  |
| AT+CCHOPEN    | Open common channel session                              |  |
| AT+CCHCLOSE   | Close common channel session                             |  |
| AT+CCHSEND    | Send data                                                |  |
| AT+CCHRECV    | Read data in cache buffer                                |  |
| AT+CCHSTATE   | TATE Get the state of common channel stack               |  |
| AT+CCERTDOWN  | Download certificate/key files to module                 |  |
| AT+CCERTLIST  | List all certificate/key files in module                 |  |
| AT+CSSLCA     | Set CA file                                              |  |
| AT+CSSLCERT   | Set certificate file                                     |  |
| AT+CSSLKEY    | Set key file                                             |  |
| AT+CSSLLOADCK | Load the CA/certificate/key files                        |  |

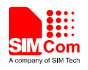

## **3** Examples

There are some examples to explain how to use these commands.

In the "Grammar" columns of following tables, input of AT commands are in black, module return values are in blue.

### 3.1 Bearer Profile

| Grammar                                                   | Description                | ) |
|-----------------------------------------------------------|----------------------------|---|
| AT+CGSOCKCONT=1,"IP","apn"<br>OK<br>AT+CSOCKSETPN=1<br>OK | Configure bearer profile 1 |   |
|                                                           |                            |   |

### 3.2 Start Common Channel Stack

Common channel is a set of AT commands which provides common operation for UDP/TCP client/SSL like OPEN/CLOSE/SEND DATA/RECEIVE DATA.

| Description                |
|----------------------------|
| Start common channel stack |
|                            |
|                            |
|                            |
|                            |

### 3.3 Open Common Channel Session

| Grammar                                   | Description                      |  |  |
|-------------------------------------------|----------------------------------|--|--|
| AT+CCHOPEN=0,"www.myhttpserver.com",443,2 | Open common channel session<0>.  |  |  |
| OK                                        | The red parameter defined in the |  |  |
|                                           | following:                       |  |  |
| +CCHOPEN: 0,0                             | 0-UDP socket                     |  |  |
|                                           | 1-TCP client socket              |  |  |
|                                           | 2- SSL client with SSL3.0/TLS1.0 |  |  |
|                                           | supported(default)               |  |  |

### 3.4 Send Small Data

| Grammar | Description |
|---------|-------------|
|         |             |

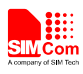

| Grammar                  | Description                        |
|--------------------------|------------------------------------|
| 3.5 Send Large Data      |                                    |
|                          | URC will be report                 |
|                          | data has been sent, the +CCHSEND   |
| +CCHSEND: 0,0            | If the AT+CCHSET=1 is set, and all |
| OK                       |                                    |
| Content-Length: 0        |                                    |
| Contant Longth: 0        |                                    |
| User-Agent: MY WEB AGENT |                                    |
| Host: www.mywebsite.com  |                                    |
| >GET / HTTP/1.1          |                                    |
| AT+CCHSEND=0,88          | Send data                          |

## 3.5 Send Large Data

|   | Grammar                                                                                                  | Description                                                                                                    |
|---|----------------------------------------------------------------------------------------------------|----------------------------------------------------------------------------------------------------|
|   | AT+CCHSEND=0,1024<br>>(data of 1024 bytes)<br>OK<br><br>AT+CCHSEND=0,1024<br>>(data of 1024 bytes)<br>OK | Send data to server                                                                                                    |
|   | AT+CCHSEND?<br>+CCHSEND: 0, <b>10812</b> ,1,0<br>OK                                                      | Check how many data is left in<br>sending buffer. If the cached data is<br>more than 10K bytes, the program<br>should wait some seconds an check<br>the AT+CCHSEND? again to make<br>sure there is free buffer in module to<br>continue to call<br>AT+CCHSEND= <session_id>,<len>.</len></session_id> |
| ( | +CCHSEND: 0,0                                                                                            | If the AT+CCHSET=1 is set, and all<br>data has been sent, the +CCHSEND<br>URC will be report                                                                                                    |
|   | AT+CCHSEND?<br>+CCHSEND: 0,0,1,0<br>OK                                                                   | Now no data cached in sending buffer.<br>Usually we can continue to send data<br>when the data cached <= 3K bytes.                                                                                                    |
|   | AT+CCHSEND=1024<br>>(data of 1024 bytes)<br>OK                                                           | Continue to send data.                                                                                                    |

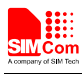

| AT+CCHSEND=576<br>>(data of 576 bytes)<br>OK |                                                                                              |
|----------------------------------------------|----------------------------------------------------------------------------------------------|
| +CCHSEND: 0,0                                | If the AT+CCHSET=1 is set, and all<br>data has been sent, the +CCHSEND<br>URC will be report |
| AT+CCHSEND?<br>+CCHSEND: 0,0,1,0             | Now no data cached in sending buffer.<br>All data has been sent.                             |
|                                              | X Y                                                                                          |

## 3.6 Receive Data Automatically

| Grammar                  | Description                                         |  |
|--------------------------|-----------------------------------------------------|--|
| +CHTTPSRECV: DATA,0,1024 | The +CHTTPSRECV:                                    |  |
| (data of 1024 bytes)     | DATA, <session_id>,<len> will be</len></session_id> |  |
| +CHTTPSRECV: 0           | reported whenever there is data                     |  |
|                          | received in "automatic" mode.                       |  |
|                          |                                                     |  |
| +CHTTPSRECV: DATA,0,1024 |                                                     |  |
| (data of 1024 bytes)     |                                                     |  |
| +CHTTPSRECV: 0           |                                                     |  |
|                          |                                                     |  |
| +CHTTPSRECV: DATA,0,100  |                                                     |  |
| (data of 100 bytes)      |                                                     |  |
| +CHTTPSRECV: 0           |                                                     |  |
|                          |                                                     |  |

## 3.7 Receive Data Manually

By default, the receive mode is "automatic" mode. The AT+CCHSET can be used to set the receive mode to "manual" mode. For example: AT+CCHSET=1,1. This command can only be called before AT+CCHSTART.

| Grammar                                      | Description                                     |
|----------------------------------------------|-------------------------------------------------|
| +CCHEVENT: 0,RECV EVENT                      | There is new data received in cache buffer.     |
| AT+CCHRECV?<br>+CCHRECV: LEN, <b>4196</b> ,0 | Check how many data cached in receiving buffer. |
| OK                                           |                                                 |

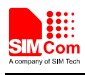

| AT+CCHRECV=0,1024      | Read all data in cache buffer. Any             |
|------------------------|------------------------------------------------|
| +CCHRECV: DATA,0,1024  | time, the +CCHRECV:                            |
| (data of 1024 bytes)   | <session_id>,RECV EVENT indicates</session_id> |
| +CCHRECV: 0            | there is received data in cache buffer.        |
| +CCHRECV: 0,RECV EVENT |                                                |
|                        |                                                |
|                        |                                                |
| AT+CCHRECV=0,1024      |                                                |
| +CCHRECV: DATA,0,1024  |                                                |
| (data of 1024 bytes)   |                                                |
| +CCHRECV: 0            |                                                |
| +CCHRECV: 0,RECV EVENT |                                                |
|                        |                                                |
| AT+CCHRECV=0,100       |                                                |
| +CCHRECV: DATA,0,100   |                                                |
| (data of 100 bytes)    |                                                |
| +CCHRECV: 0            |                                                |

### 3.8 Close Common Channel Session

### Grammar

AT+CCHCLOSE=0 OK

## Description

Close common channel session<0>.

+CCHCLOSE: 0,0

## 3.9 Stop Common Channel Stack

| Grammar          | Description               |
|------------------|---------------------------|
| AT+CCHSTOP<br>OK | Stop common channel stack |
| +CCHSTOP: 0      |                           |
|                  |                           |

У

### 3.10 Data Mode(Transparent mode)

| Grammar      | Description                         |
|--------------|-------------------------------------|
| AT+CCHMODE=1 | Set common channel module to use    |
| OK           | transparent mode. By default, it is |
|              | 0(AT command mode).                 |
| AT+CCHSTART  | Activate PDP context.               |

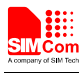

| OK                                                                    |                                                                                 |
|-----------------------------------------------------------------------|---------------------------------------------------------------------------------|
| +CCHSTART: 0                                                          |                                                                                 |
| AT+CCHOPEN=0,"TCP","www.myhttpserver.com",44<br>3,2<br>CONNECT 115200 | Connect to server. only session<0> is allowed to operate with transparent mode. |
| ++++<br>OK                                                            | Sequence of +++ to quit data mode                                               |
| AT+CCHCLOSE=0<br>OK<br>CLOSED<br>+CCHCLOSE: 0,0                       | Close session.                                                                  |
| AT+CCHSTOP<br>OK<br>+CCHSTOP: 0                                       | Deactivate PDP Context                                                          |

## 3.11 Use SSL Certificates and Key Files

## 3.11.1 Download Certificate/Key Files to Module

| Grammar                        | Description                       |
|--------------------------------|-----------------------------------|
| AT+CCERTDOWN="mycert.der", 753 | Download certificate/key files to |
| >file content of 753 bytes     | module                            |
| OK                             |                                   |

### 3.11.2 List All Certificate/Key Files in the Module

4

(

| Grammar                       | Description                           |
|-------------------------------|---------------------------------------|
| AT+CCERTLIST                  | List all certificate/key files in the |
| +CCERTLIST: "ca_cert.der"     | module.                               |
| +CCERTLIST: "client_cert.der" |                                       |
| +CCERTLIST: "client_key.der"  |                                       |
|                               |                                       |
| OK                            |                                       |

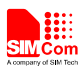

### 3.11.3 Delete Certificate/Key Files in the Module

| Grammar                        | Description                   |
|--------------------------------|-------------------------------|
| AT+CCERTDELE="client_cert.der" | Delete certificate/key files. |
| ОК                             |                               |

### 3.11.4 Set CA File

The following command can be used to set the CA file for current SSL operation, This command can only be used after AT+CHTTPSSTART/AT+CCHSTART/AT+CFTPSSTART:

| Grammar                | Description                        |
|------------------------|------------------------------------|
| AT+CCERTCA=0, "ca.pem" | Set CA File                        |
| OK                     |                                    |
|                        | $\mathbf{A} \mathbf{V} \mathbf{Y}$ |

### 3.11.5 Set Certificate File

The following command can be used to set the certificate file for current SSL operation, This command can only be used after AT+CHTTPSSTART/AT+CCHSTART/AT+CFTPSSTART:

| Grammar                      | Description          |
|------------------------------|----------------------|
| AT+CCERTCERT="my_cert.pem",0 | Set Certificate File |
| OK                           |                      |
|                              |                      |

### 3.11.6 Set Key File

The following command can be used to set the key file for current SSL operation, This command can only be used after AT+CHTTPSSTART/AT+CCHSTART/AT+CFTPSSTART:

| Grammar                    | Description  |
|----------------------------|--------------|
| AT+CCERTKEY=0,"my_key.pem" | Set Key File |
| OK                         |              |

### 3.11.7 Load CA/Certificate/Key Files

The following command can be used to load the CA/certificate/key files set using AT+CSSLCA/AT+CSSLCERT/AT+CSSLKEY for current SSL operation, This command can only be used after AT+CHTTPSSTART/AT+CCHSTART/AT+CFTPSSTART:

| Grammar | Description |
|---------|-------------|
|         |             |

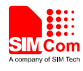

AT+CSSLLOADCK OK Set Certificate File

### 3.11.8 Use Certificate/Key Files for Common Channel

The AT+CSSLCA/AT+CSSLCERT/AT+CSSLKEY/AT+CSSLLOADCK must be put after +CCHSTART: 0 and before opening any common channel session.

| Grammar                                                           | Description                       |
|-------------------------------------------------------------------|-----------------------------------|
| AT+CCHSTART<br>OK                                                 | Start common channel stack        |
| +CCHSTART: 0                                                      |                                   |
| AT+CSSLCA=0,"ca_cert.der"<br>OK                                   | Set the CA.                       |
| AT+CSSLCERT="client_cert.der",0<br>OK                             | Set the client certificate        |
| AT+CSSLKEY="client_key.der"<br>OK                                 | Set the client key                |
| AT+CSSLLOADCK<br>OK                                               | Load the CA/certificate/key files |
| AT+CCHOPEN=0,"www.myhttpserver.com", 443,2<br>OK<br>+CCHOPEN: 0,0 | Connect to SSL server.            |
| AT+CCHCLOSE=0<br>OK<br>+CCHCLOSE: 0,0                             | Close common channel session      |
| AT+CCHSTOP<br>OK                                                  | Stop common channel stack         |
| TCCRSTOF. 0                                                       |                                   |

13

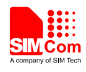

## Appendix

### **A** Related Documents

| SN  | Document name                   | Remark |
|-----|---------------------------------|--------|
| [1] | SIMCOM_SIM5215_SIM5216_ATC_EN_V |        |
|     | 1.24.doc                        |        |

## **B** Terms and Abbreviations

| Abbreviation | Description         |
|--------------|---------------------|
| FTPS         | FTP over SSL        |
| HTTPS        | HTTP over SSL       |
| SSL          | Secure Socket Layer |

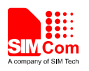

### **Contact us:**

### Shanghai SIMCom Wireless Solutions Co.,Ltd.

Address: Building A, SIM Technology Building, No. 633, Jinzhong Road, Shanghai, P. R. China 200335

Tel: +86 21 3252 3300

Fax: +86 21 3252 2030

URL: <u>www.sim.com/wm</u>